## Upswing

## Setting Up Upswing in Azure AD

Create Upswing application

1. While logged into Azure Active Directory, click **Enterprise applications** in the left hand menu.

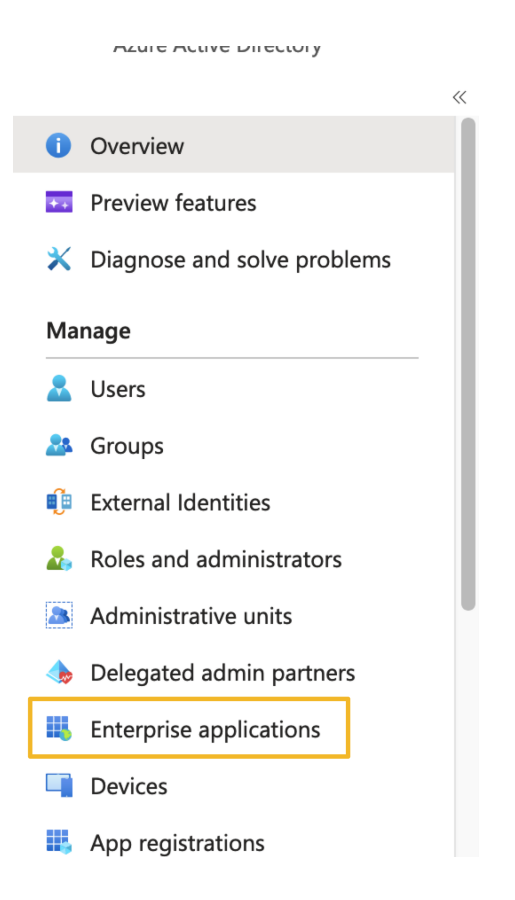

2. Create the Upswing application by clicking + New application.

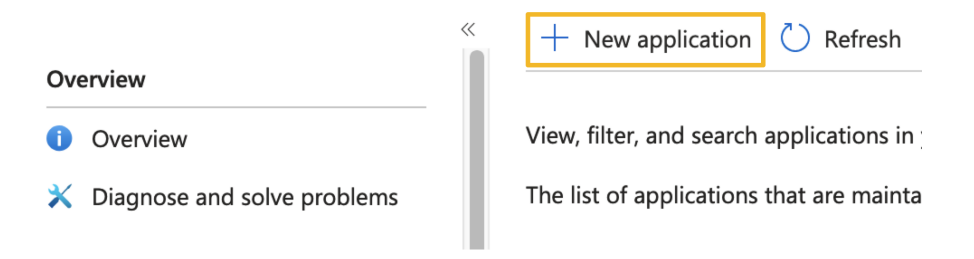

3. Click + Create your own application.

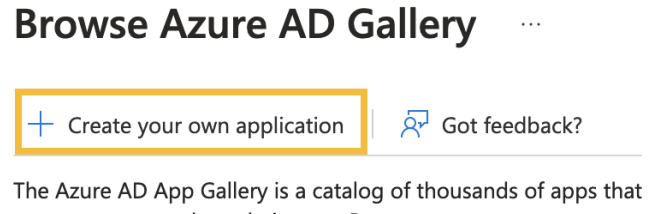

users more securely to their apps. Browse or create your own ap described in this article.

4. Name the application "Upswing" or something appropriate, and click Create.

| Create your own application                                                                                                    | $\times$ |
|----------------------------------------------------------------------------------------------------|----------|
| Ar Got feedback?                                                                                                    |          |
| If you are developing your own application, using Application Proxy, or want to integrate a application that is not in the gallery, you can create your own application here. | in       |
| What's the name of your app? UPSWING                                                                                                    |          |
| What are you looking to do with your application?                                                                                                    |          |
| O Configure Application Proxy for secure remote access to an on-premises application                                                                                          |          |
| $\bigcirc$ Register an application to integrate with Azure AD (App you're developing)                                                                                         |          |
| ullet Integrate any other application you don't find in the gallery (Non-gallery)                                                                                             |          |
|                                                                                                    |          |
|                                                                                                    |          |
| Create                                                                                                    |          |

Set up single sign on

1. Navigate to the newly created application and select Set up single sign on.

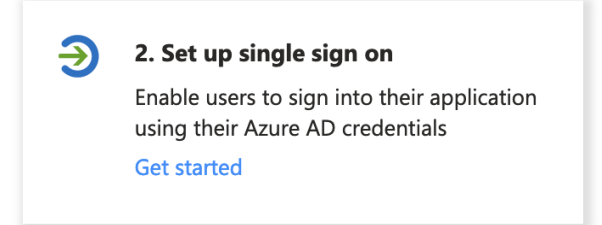

2. Select **SAML** for the single sign-on method.

| Select a single sign-on method Help                                                                     | me decide                                                                                                    |                                                                                               |
|----------------------------------------------------------------------------------------------------|----------------------------------------------------------------------------------------------------|-----------------------------------------------------------------------------------------------|
| Disabled<br>Single sign-on is not enabled. The user<br>won't be able to launch the app from<br>My Apps. | SAML<br>Rich and secure authentication to<br>applications using the SAML (Security<br>Assertion Markup Language) protocol. | Password-based<br>Password storage and replay using a<br>web browser extension or mobile app. |
| Linked<br>Link to an application in My Apps<br>and/or Office 365 application launcher.                  |                                                                                                    |                                                                                               |

Complete the SAML configuration fields

1. Upload the metadata file provided by Upswing by clicking **Upload metadata file**. This will fill out some fields, but some fields will need to be completed manually.

## SAML-based Sign-on

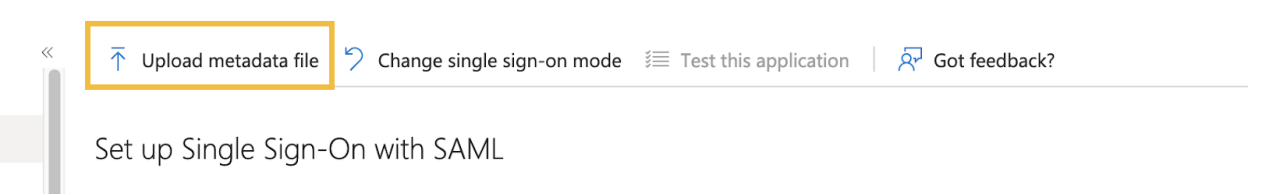

- 2. Carefully review each field to ensure that all are complete and accurate:
  - a. Identifier (Entity ID): https://sp.upswing.io/saml-sp
  - b. Reply URL (Assertion Consumer Service URL): https://your-school-domain.upswing.io/login
  - c. Sign on URL: https://your-school-domain.upswing.io/login
  - d. Relay State: (blank)
  - e. Logout Url: https://upswing-saml.upswing.io/up/logout

Read the configuration guide  $rac{rac}{rac}$  for help integrating Upswing Tutorial.

| Basic SAML Configuration                   |          | Ø |
|--------------------------------------------|----------|---|
| Identifier (Entity ID)                     | Required |   |
| Reply URL (Assertion Consumer Service URL) | Required |   |
| Sign on URL                                | Optional |   |
| Relay State (Optional)                     | Optional |   |
| Logout Url (Optional)                      | Optional |   |

- 3. Make sure the "Attributes & Claims" section is filled out correctly. Azure should automatically send over a Name ID, as well as our required attributes:
  - a. First name (ex: user.givenname)
  - b. Last name (ex: user.surname)
  - c. Email (ex: user.mail)
  - d. Unique ID (ex: user.userprincipalname)

| Attributes & Claims                |                        |
|------------------------------------|------------------------|
| A Fill out required fields in Step | 1                      |
| givenname                          | user.givenname         |
| surname                            | user.surname           |
| emailaddress                       | user.mail              |
| name                               | user.userprincipalname |
| Unique User Identifier             | user.userprincipalname |

4. Download the metadata file to send to Upswing by clicking the App Federation Metadata Url. (If you are unable to find it, click Single sign-on in the left menu, and then look in section 3 for either the App Federation Metadata Url or the Federation Metadata Url Download link.)

| SAML Certificates           |                                               |      |
|-----------------------------|-----------------------------------------------|------|
| Token signing certificate   |                                               | / Fr |
| Status                      | Active                                        |      |
| Thumbprint                  | 39C634D473430BE4ECBF2AC6DB9CE55EF4533C93      |      |
| Expiration                  | 6/12/2026, 12:04:19 PM                        |      |
| Notification Email          | brad@upswing.io                               |      |
| App Federation Metadata Url | c4865/federationmetadata/2007-06/federationme |      |
| Certificate (Base64)        | Download                                      |      |
| Certificate (Raw)           | Download                                      |      |
| Federation Metadata XML     | Download                                      |      |

5. Assign the relevant users to the Upswing application via the "Users and groups" section on the left navigation menu.

NOTE: Ensure you also assign the test user account to the Upswing application.